## Galerie pimpen mit Hover Titel

In der Media Library Bilder hochladen und allen Title und Caption geben (wird für Fancy Galerie benötigt)

Dann auf die Seite gehen, auf der Galerie hinzugefügt werden soll. Zuerst wird der Titel und der Beschreibungstext in einer Sektion angelegt.

Neue Section anlegen und Hintergrundfarbe geben:

Zb. #fff

Dann neue Reihe mit 2 Spalten hinzufügen

Row Settings öffnen und Spacing hinzufügen:

Margin Top und Bottom 5%

Dann Text Modul zu spalte 1 hinzufügen für Überschrift:

Zb. "Unsere Highlights entdecken" => h2

Zum Design Tab wechseln und Heading Text formatieren

Font: Italiana

größe Desktop 80px, 48px, 32px, line height 1.2em (es kann auch jede beliebige Schriftart bentzt werden)

Unter Sizing Max Width auf Desktop 500px, Tablet 400px, Phone 250px

Als nächstes zu Spalte 1 ein Divider Modul hinzufügen und Show Divider auf yes lassen

Die divider farbe zb auf

#1b1b1b

Setzen

Unter Design Tab den Divider ändern auf

Weight 3px, max width 100px, height 5px

Scroll Effect unter Advanced Tab hinzufügen mit horizontal scroll und start, mid und end auf 0 1 2 setzen.

In Spalte 2 ein Text Modul hinzufügen

Unter Desgin Tab font Roboto wählen (oder jede beliebige) und line height auf 1.4em

Spacing das top margin auf 50px stellen.

Danach 2. Sektion hinzufügen Gradient als hintergrund linear-gradient 135deg, Stop 1: #1f005c Stop 2: #5b0060 Stop 3: #870160 Stop 4: #ac255e Stop 5: #ca485c Stop 6: #e16b5c Stop 7: #f39060 Stop 8: #ffb56b Unter Spacing Top und Bottom Padding auf Opx setzen

Als nächstes eine Zeile/Row mit 1 spalte hinzufügen Im Design Tag unter Sizing folgendes hinterlegen Use custom gutter width: yes Gutter width: 2 Width: 90% Max width: 1580px Unter Spacing der Reihe folgende Werte geben Top padding: 50 px Bottom padding: 0px Left und right padding: 5%

Danach Gallery Modul hinzufügen und die Bilder auswählen, die wir hochgeladen haben. Hover Funktion macht nur am Desktop Sinn, deshalb folgende Einstellungen bei der Galerie machen: Show title and caption => Desktop yes, tablet phone: no Show Pagination: No Unter dem Design Tab unter Layout auf Grid stellen und Orientation auf Portrait Als nächstes das Overlay bearbeiten Overlay Icon Color #fff (weiß) Overlay background color: rgba(0,0,0,0.25) Unter Image runde Ecken einstellen: Image Rounded Corners: 20px

Text color unter Text Settings auf "light" stellen

Dann Title Text stellen auf: Level h3 Font: Italiana (oder eine andere) Text Size: 20 px Und dann Caption Text Settings stellen auf Font: roboto Color: #fff Line height: 1.9em Dann unter advanced tab CSS hinzufügen zu "Gallery Item Title CSS" box: padding-top: 20px;

padding-left: 7%; padding-right: 7%;

und CSS für gallery item caption CSS box.

padding-top: 20px; padding-left: 7%; padding-right: 7%; padding-bottom: 20px;

Jetzt kommt der Enthüllungseffekt:

zum Gallery Modul unter dem Advanced Tab die CSS ID hinzufügen:

divi-gallery

(brauchen wir jetzt dann für das code Modul. Damit der CSS Code, den wir hinzufügen, weiß, welches Modul er damit beeinflussen soll)

als nächstes fügen wir ein Code Modul hinzu, direkt unter der dem Gallery Modul

Im code Fenster <style> tags hinzufügen </stlye>

danach folgenden code zwischen die style klammern geben

siehe Editor Dokument

Speichern und anschauen!